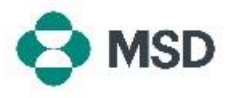

## Como criar uma conexão entre o seu perfil do Ariba e o perfil do Ariba da MSD

Para receber pedidos de compra e faturas da MSD pelo Ariba Network (AN), é preciso estabelecer uma conexão entre a sua conta do Ariba como fornecedor e a conta do Ariba da MSD como cliente. Você receberá um e-mail inicial para começar o processo de conexão entre os dois perfis, também chamado de **Solicitação de Relação Comercial** ou **TRR**. Para aceitar a TRR, siga estas etapas:

**Observação:** somente o administrador da conta pode aceitar uma TRR.

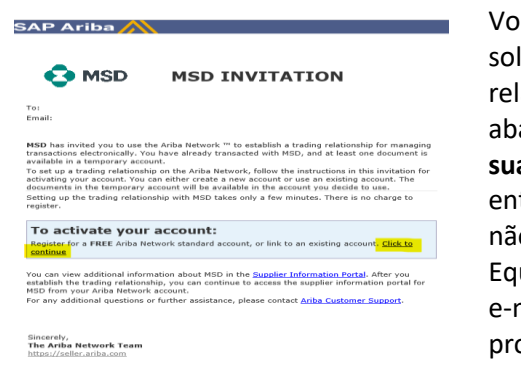

Você receberá um e-mail do Ariba informando que a MSD solicitou o seu consentimento para estabelecer um relacionamento comercial pelo Ariba Network. Clique no link abaixo do cabeçalho **To activate your account (Para ativar sua conta)** para iniciar. Caso não veja o convite na caixa de entrada, verifique também a pasta de spam. Se você também não vir o convite na pasta de spam, entre em contato com a Equipe de **Integração e Administração de Fornecedores** pelo e-mail <u>emea enablement@msd.com</u> para solucionar o problema.

We found existing accounts based on the information in the invite. Please review.

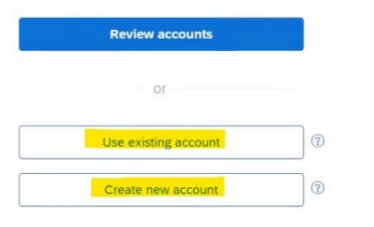

A tela de login abrirá. Se o Ariba indicar que você tem mais de uma conta, a tela exibida à esquerda abrirá. Selecione **Use** existing account (Usar conta existente) ou Create new account (Criar conta), dependendo de sua preferência. Se você precisar de ajuda para criar uma conta, consulte o guia Creating a New Ariba Account (Como criar uma conta do Ariba) disponível neste site.

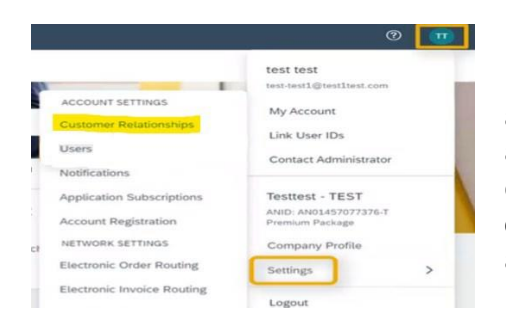

Depois que você entrar em sua conta, a TRR será automaticamente aceita. Para ver os seus relacionamentos, acesse o **menu da conta**, clique em **Settings (Configurações)** e, depois, em **Customer Relationships (Relacionamentos com clientes)**. Depois, você poderá visualizar todas as TRRs atuais, as que estão pendentes e as que foram recusadas.

Se você recusou a TRR anteriormente e agora deseja aceitá-la, entre em contato com a Equipe de SOA relevante para pedir uma nova.